## 1. Подключение к коммутатору

После приобретения коммутатора необходима первоначальная настройка. Подключите ваш персональный компьютер к коммутатору к одному из LANинтерфейсов.

После подключения, перейдите в сетевые настройки вашего Ethernet-адаптера и пропишите на нем IP-адрес 192.168.1.2 и маску подсети 255.255.255.0.

Зайдите в WEB-интерфейс коммутатора, введя в адресной строке вашего браузера IP-адрес 192.168.1.1. По-умолчанию Username и Password имеют значение 'admin':

| Username:                                            |       |  |  |  |  |  |  |
|------------------------------------------------------|-------|--|--|--|--|--|--|
| Password:                                            |       |  |  |  |  |  |  |
|                                                      | Login |  |  |  |  |  |  |
| Copyright (C) 2012-2019 NAG LLC.All Rights Reserved. |       |  |  |  |  |  |  |

#### (i) Важно!

В случае, если стандартные Username и Password не подходят, либо измененные данные утеряны - вы можете сбросить коммутатор на настройки по умолчанию, для этого необходимо удерживать кнопку RST в течение 5 секунд.

# 2. Системная информация и базовые настройки

- 2.1. Состояние портов и системная информация
- 2.2. Общие настройки
- 2.3. Настройка VLAN-интерфейса
- 2.4. Настройки портов

| Ō | Важно!                                                                                                    |
|---|----------------------------------------------------------------------------------------------------|
|   | При изменении любых настроек не забывайте сохранять конфигурацию с помощью кнопки 'Save' в правом верхнем углу экрана. |
|   | 🖹 Save 🗃 Status 🗎 Logout                                                                                               |

#### 2.1. Состояние портов и системная информация

При успешной авторизации вы попадаете на главную страницу коммутатора, где можно увидеть информацию о состоянии портов коммутатора. Вернуться к этому окну в дальнейшем вы можете нажав на 'Status' в правой верхней части экрана.

| Basic Setting        | 🔵 🔘 Port S | itatus |             |            |          |        |        |        |           |           |         |
|----------------------|------------|--------|-------------|------------|----------|--------|--------|--------|-----------|-----------|---------|
| Advanced Application | Port Nam   | e Link | Speed       | State      | LACP     | TxPkts | RxPkts | Errors | Tx Bits/s | Rx Bits/s | Up Time |
|                      | GE0/0/1    | up     | auto-f1000N | forwarding | disabled | 1419   | 1690   | 0      | 9760      | 3704      | 0:16:10 |
| Management           | GE0/0/2    | down   | auto        | disabled   | disabled | 0      | 0      | 0      | 0         | 0         | 0:00:00 |
|                      | GE0/0/3    | down   | auto        | disabled   | disabled | 0      | 0      | 0      | 0         | 0         | 0:00:00 |
|                      | GE0/0/4    | down   | auto        | disabled   | disabled | 0      | 0      | 0      | 0         | 0         | 0:00:00 |
|                      | GE0/0/5    | down   | auto        | disabled   | disabled | 0      | 0      | 0      | 0         | 0         | 0:00:00 |
|                      | GE0/0/6    | down   | auto        | disabled   | disabled | 0      | 0      | 0      | 0         | 0         | 0:00:00 |
|                      | GE0/0/7    | down   | auto        | disabled   | disabled | 0      | 0      | 0      | 0         | 0         | 0:00:00 |
|                      | GE0/0/8    | down   | auto        | disabled   | disabled | 0      | 0      | 0      | 0         | 0         | 0:00:00 |
|                      | GE0/1/1    | down   | f1000M      | disabled   | disabled | 0      | 0      | 0      | 0         | 0         | 0:00:00 |
|                      | GE0/1/2    | down   | f1000M      | disabled   | disabled | 0      | 0      | 0      | 0         | 0         | 0:00:00 |

Окно в нижней части экрана позволяет очистить счетчики глобально или на указанном порте:

| O Any |               |
|-------|---------------|
| Port  | Clear Counter |
|       |               |

Для просмотра системной информации необходимо перейти в раздел 'Basic Setting - System Info' :

| System information sett      | ings                                 |
|------------------------------|--------------------------------------|
|                              |                                      |
| Product description          | SNR-S2200G-8T-POE                    |
| bootrom version              | V1.11                                |
| Software version             | V01D01P03SP07                        |
| Product serialNo             | 123456789                            |
| MAC address                  | 00:0a:6a:00:03:01                    |
| IP address                   | 192.168.1.1 Setting                  |
| Subnet mask                  | 255.255.255.0                        |
| Default gateway              | 0.0.0.0                              |
| System startup time          | 0-Days 1-Hours 53-Minutes 22-Seconds |
| System application           | running default application          |
| System name                  | SNR-S2200G-8T-POE Setting            |
| System location              | default location                     |
| Web page timeout (in minute) | 20                                   |
|                              |                                      |

#### Ниже описание перечисленных характеристик:

| Product description          | Модель устройства.                                                             |
|------------------------------|--------------------------------------------------------------------------------|
| Bootrom version              | Версия загрузчика устройства.                                                  |
| Software version             | Версия ПО устройства.                                                          |
| Product serialNo             | Серийный номер устройства.                                                     |
| MAC address                  | Физический адрес устройства.                                                   |
| IP address                   | IP-адрес устройства, устанавливается пользователем (по умолчанию 192.168.1.1). |
| Subnet mask                  | Маска подсети, устанавливается пользователем (по умолчанию 255.255.255.0).     |
| Default gateway              | Шлюз по умолчанию, устанавливается пользователем (по умолчанию 0.0.0.).        |
| System startup time          | Время работы с момента загрузки.                                               |
| System application           | Используемое системное приложение (устанавливается производителем).            |
| System name                  | Имя устройства.                                                                |
| System location              | Месторасположение устройства.                                                  |
| Web page timeout (In minute) | Время ожидания бездействия пользователя до сброса авторизации.                 |

#### 2.2. Общие настройки

0.0-

| General Setup        |                                     |
|----------------------|-------------------------------------|
|                      |                                     |
| System description   | SNR-S2200G-8T-POE Switch            |
| System object ID     | 1.3.6.1.4.1.40418.7.101             |
| System port quantity | 10                                  |
| System startup time  | 0-Days 3-Hours 8-Minutes 59-Seconds |
| System name          | SNR-S2200G-8T-POE                   |
| System location      | default location                    |
| System contact       | admin                               |
| Product description  | SNR-S2200G-8T-POE                   |
|                      |                                     |
|                      |                                     |

Refresh Modify

Изменить основную информацию о коммутаторе можно в разделе 'Basic Setting - General Setup'. Можно изменить следующие данные:

- Имя коммутатора;
- Месторасположение;
  Логин пользователя.

### 2.3. Настройка VLAN-интерфейса

|                         | Interface               |                                        |           | Via          | anInterfaceCo |
|-------------------------|-------------------------|----------------------------------------|-----------|--------------|---------------|
| at:                     |                         |                                        |           |              |               |
|                         | Interface               | vlan-interface                         | •         |              |               |
|                         | Vlan ID                 | 1                                      |           |              |               |
|                         |                         |                                        |           |              |               |
| t:                      |                         | Add Cance                              | l Clear   |              |               |
| t:<br>Index             | Name                    | Add Cance                              | VLAN      | Status       | Delete        |
| t:<br>Index<br><u>1</u> | Name<br><u>VLAN-IF1</u> | Add Cance<br>Primary ipaddress<br>None | VLAN<br>1 | Status<br>Up | Delete        |

Delete Cancel

🕕 Важно! Перед тем как создать L3-интерфейс необходимо создать VLAN. О том как создать VLAN смотрите здесь.

Для создания L3-интерфейса перейдите в раздел 'Basic Setting - IP Setup'. Далее в блоке 'Create' в строке 'Interface' необходимо выбрать 'vlan-Interface' и указать номер VLAN в строке 'Vlan ID'. После нажатия 'Add' будет создан L3-интерфейс.

Удалить L3-интерфейс можно с помощью установив флаг 'Delete' в разделе 'List' на необходимый VLAN.

Для того чтобы присвоить IP-адрес L3-интерфейсу, перейдите во вкладку 'VlanInterfaceConf', расположенную в верхней части окна:

| 🛛 🥥 Vlan Inter     | face Config  |                         |        | VlanInterfac |
|--------------------|--------------|-------------------------|--------|--------------|
| VLAN Interface Na  | me List:     |                         |        |              |
| Interfa            | ace Name     | VLAN-IF101 T            |        |              |
| VI                 | an ID        | 101                     |        |              |
|                    |              | Apply Cancel            |        |              |
| VLAN Interface Co  | nfiguration: |                         |        |              |
|                    |              | Mode Ip Address T       |        |              |
|                    |              | IP Address 0.0.0.0      |        |              |
|                    |              | NetMask Address 0.0.0.0 |        |              |
|                    |              | Override                |        |              |
|                    |              | Add Refresh             |        |              |
| VLAN Interface Lis | it:          |                         |        |              |
| Index              | lp           | Mask                    | Primar | y Delete     |
| 1                  | 192.168.1.1  | 255.255.25              | 5.0 💿  |              |
|                    |              | Modify Delete Cancel    | ]      |              |

В строке 'Interface Name' указывается VLAN, на который необходимо присвоить IP-адрес. В блоке 'VLAN Interface Configuration' в строке 'Mode' можно выбрать режим получения IP-адреса:

- IP Address статическое присвоение IP-адреса, присваивается пользователем
- BootP
- DHCP

Для замены текущего адреса интерфейса используйте флаг 'Override'.

Для настройки основного шлюза перейдите по ссылке 'VlanInterface' в правом верхнем углу и пропишите IP-адрес шлюза в строке 'Gateway':

| 🔵 🔘 Defa    | ult Gateway  |                   |        |        |                 |
|-------------|--------------|-------------------|--------|--------|-----------------|
| Gateway Cor | nfiguration: |                   |        |        |                 |
|             | Gateway      |                   |        |        |                 |
|             |              | Apply             | /      |        |                 |
| 🔵 🕘 Vlan    | Interface    |                   |        | Via    | unInterfaceConf |
| Creat:      |              |                   |        |        |                 |
|             | Interface    | vlan-interface    | ~      |        |                 |
|             | Vian ID      | 1                 |        |        |                 |
|             |              | Add Cance         | l      |        |                 |
| List:       |              |                   |        |        |                 |
| Index       | Name         | Primary ipaddress | VLAN   | Status | Delete          |
| 1           | VLAN-IF1     | 192.169.1.1       | 1      | Up     | D               |
|             |              | Delete            | Cancel |        |                 |

### 2.4. Настройки портов

|         | Port basic     | : setti | ngs              |         |       |         |          |        |   |              |                                |
|---------|----------------|---------|------------------|---------|-------|---------|----------|--------|---|--------------|--------------------------------|
|         |                |         |                  | Port Nu | imber | [Click  | for sele | cting] |   |              |                                |
|         |                |         |                  | 1       | 3     | 5       | 7        | 9      |   |              |                                |
|         |                |         |                  | 0       | -     | -       | -        | 1.0    |   |              |                                |
|         |                |         |                  | -       | -     | -       | -        | -      |   |              |                                |
|         |                |         |                  | 2       | 4     | 6       | 8        | 10     |   |              |                                |
|         |                |         |                  |         | Po    | rt Numi | ber      |        |   |              |                                |
| Port ba | sic settings l | Ethern  | et 1000M Port[1] |         |       |         |          |        |   |              |                                |
| Port    | Status         | Link    | Priority         |         | Se    | t speed | 1        | Mode   |   | Actual speed | Port description (0-128 chars) |
| GE0/0/1 | enable 🔻       | up      | 0                | ۲       | a     | uto     | ۲        | auto   | ۲ | full-1000M   |                                |
|         |                |         |                  | Refr    | esh   | Mod     | ify      |        |   |              |                                |
|         |                |         |                  | Et      | hern  | et 1000 | M Por    | t      |   |              |                                |
| GE0/0/1 | enable         | up      | 0                |         | aut   | to      |          | auto   |   | full-1000M   |                                |
| GE0/0/2 | enable         | down    | 0                |         | aut   | to      |          | auto   |   | unknown      |                                |
| GE0/0/3 | enable         | down    | 0                |         | aut   | to      |          | auto   |   | unknown      |                                |
| GE0/0/4 | enable         | down    | 0                |         | aut   | to      |          | auto   |   | unknown      |                                |
| GE0/0/5 | enable         | down    | 0                |         | aut   | to      |          | auto   |   | unknown      |                                |
| GE0/0/6 | enable         | down    | 0                |         | aut   | to      |          | auto   |   | unknown      |                                |
| GE0/0/7 | enable         | down    | 0                |         | aut   | to      |          | auto   |   | unknown      |                                |
| GE0/0/8 | enable         | down    | 0                |         | aut   | to      |          | auto   |   | unknown      |                                |
| GE0/1/1 | enable         | down    | 0                |         | ful   | 1-10001 | Л        | auto   |   | unknown      |                                |
| GE0/1/2 | enable         | down    | 0                |         | ful   | I-1000I | Л        | auto   |   | unknown      |                                |

Основные настройки портов можно изменить в разделе 'Basic Setting - Port Setup'. Порт можно выбрать в верхней части экрана. В данном разделе доступны следующие настройки:

- Включение/выключение порта (Status);
  Настройка 802.1р (Priority);
  Установка скорости и дуплекса (Set Speed);
  Описание (Port description).

# 3. Настройка VLAN

- 3.1. Создание VLAN
- 3.2. Настройка режима порта (access/trunk/hybrid)
- 3.3. GVRP

### 3.1. Создание VLAN

Для создания VLAN перейдите в раздел 'Advanced Application - VLAN' и далее в подраздел 'Static VLAN', ссылка на который расположена на верхней панели.

Необходимо указать VLAN ID, а также, при желании VLAN name. При нажатии 'Add' VLAN будет создан, удалить VLAN можно с помощью 'Delete'.

| Current static VLA | N      |        |         |          | VLAN Port Settings               | VLAN Status |
|--------------------|--------|--------|---------|----------|----------------------------------|-------------|
| 0001 🔺             |        | F      | Port Nu | imber    | Click for changing or selecting] |             |
| 0101               | 1      | 3      | 5       | 7        | 9                                |             |
|                    | U      | U      | U       | U        | U                                |             |
|                    | U      | U      | U       | U        | U                                |             |
|                    | 2      | 4      | 6       | 8        | 10                               |             |
|                    | Port N | lumber | [Selec  | t all: - | [None] T [Tagged] U [Untagged]]  |             |
|                    |        | ۷      | LAN L   | .ist     | 1A                               | dd Delete   |
|                    |        |        | Name    | 9        | Mo                               | dify Cancel |
| Total 2 records    |        |        |         |          |                                  |             |

### 3.2. Настройка режима порта (access/trunk/hybrid)

| VLAN Port Settings  |           | Static VLAN | VLAN Status |
|---------------------|-----------|-------------|-------------|
| Global GVRP         |           |             |             |
| permit vlan         |           |             | ]           |
| PORT ID             |           | <b>T</b>    |             |
| port forbidden vlan |           |             |             |
| add                 | reset del |             |             |

#### Show Garp Information:

| Port    | PVID | Acceptable Frame | Port Mode       | Port GVRP Ingress Check |
|---------|------|------------------|-----------------|-------------------------|
| •       |      | All 🔻            | Hybrid 🔻        |                         |
|         |      | Ethernet 1000M F | Port            |                         |
| GE0/0/1 | 1    | All 🔻            | Hybrid 🔻        |                         |
| GE0/0/2 | 1    | All 🔻            | Hybrid 🔻        |                         |
| GE0/0/3 | 1    | All 🔻            | Hybrid <b>v</b> |                         |
| GE0/0/4 | 1    | All 🔻            | Hybrid 🔻        |                         |
| GE0/0/5 | 1    | All 🔻            | Hybrid 🔻        |                         |
| GE0/0/6 | 1    | All 🔻            | Hybrid 🔻        |                         |
| GE0/0/7 | 1    | All 🔻            | Hybrid <b>T</b> |                         |
| GE0/0/8 | 1    | All              | Hybrid 🔻        |                         |
| GE0/1/1 | 1    | All 🔻            | Hybrid <b>T</b> |                         |
| GE0/1/2 | 1    | All              | Hybrid 🔻        |                         |

Apply Cancel

Порты коммутатора могут работать в трех режимах: Access, Trunk и Hybrid. Выбрать режим работы можно в разделе 'Advanced Application - VLAN - VLAN Port Settings'.

Для того чтобы порт принимал только тегированные пакеты , установите значение 'Tagged only' в поле 'Acceptable Frame'. Также в данном разделе есть возможность сменить PVID.

Чтобы добавить VLAN на порт в режиме trunk или hybrid, необходимо перейти в подраздел 'Static VLAN':

| 🔵 🎱 Static VLA  | N )        |                  |                | VLAN           | Port Settings | VLAN Status |
|-----------------|------------|------------------|----------------|----------------|---------------|-------------|
| Current static  |            | Port Number      | [Click for cha | anging or sele | ecting]       |             |
| 0001            | 1          | 3                | 5              | 7              | 9             |             |
| 0001            | U          | U                | U              | U              | U             |             |
|                 | U          | U                | U              | U              | U             |             |
|                 | 2          | 4                | 6              | 8              | 10            |             |
|                 | Port Numbe | r [Select all: - | [None] T       | [Tagged]       | U [Untagged]] |             |
|                 |            |                  |                |                |               |             |
|                 |            |                  |                |                |               |             |
|                 | ,          | VI AN List       | 1              |                |               |             |
|                 |            | Entre Elot       |                | Add D          | elete         |             |
|                 |            |                  |                |                |               |             |
|                 |            | Namo             |                |                |               |             |
|                 |            | Name             |                | Modify         | Cancel        |             |
|                 |            |                  | _              |                |               |             |
| Total 1 records |            |                  |                |                |               |             |
|                 |            |                  |                |                |               |             |

Необходимо выбрать VLAN ID в левом столбце, и в блоке 'Port Number' определить режим работы данного VLAN на порте (None/Tagged/Untagged).

#### 3.3. GVRP

Для включения протокола GVRP перейдите в раздел 'Advanced Application - VLAN' и подраздел 'VLAN Port Settings'. GVRP необходимо включить глобально, а также для каждого порта в строке 'PORT ID'. В строках 'permit vlan' и 'port forbidden vlan' указываются, соответственно, разрешенные и запрещенные VLAN.

Просмотреть информацию о GVRP на портах можно в разделе 'Show Garp Information'.

| 🔍 🥥 VLAN Port Settings 💦 🔪 |               | Static VLAN | VLAN Status |
|----------------------------|---------------|-------------|-------------|
| Global GVRP<br>permit vlan |               | 0           |             |
| PORT ID                    |               | ~           |             |
| port forbidden vlan        |               |             |             |
| Show Garp Information:     | add reset del |             |             |
| permit vlan                |               | 0           |             |
| port                       | fixed-vlan    | forbidden   | -vlan       |
| GE0/0/1                    | 1             |             |             |
| GE0/0/2                    | 1             |             |             |
| GE0/0/3                    | 1             |             |             |
| GE0/0/4                    | 1             |             |             |
| GE0/0/5                    | 1             |             |             |
| GE0/0/6                    | 1             |             |             |
| GE0/0/7                    | 1             |             |             |
| GE0/0/8                    | 1             |             |             |
| GE0/1/1                    | 1             |             |             |
| GE0/1/2                    | 1             |             |             |

# 4. Работа с таблицей МАС-адресов

| MAC Address             | :          | : | : | : | : |  |
|-------------------------|------------|---|---|---|---|--|
| VID                     |            |   |   |   |   |  |
| МАС Туре                | Static Mac | • |   |   |   |  |
| Port (No Blackhole Mac) |            |   |   |   |   |  |

Add Cancel

| Port Number [unknown source mac packet drop settings] |   |   |   |  |    |  |
|-------------------------------------------------------|---|---|---|--|----|--|
| 1                                                     | 3 | 5 | 7 |  | 9  |  |
|                                                       |   |   |   |  |    |  |
|                                                       |   |   |   |  |    |  |
| 2                                                     | 4 | 6 | 8 |  | 10 |  |
| Port Number [Apply all: ]                             |   |   |   |  |    |  |

Modify

| Index | Active | MAC Address       | VID | Port    | Status  | Delete |  |
|-------|--------|-------------------|-----|---------|---------|--------|--|
| 1     | Yes    | 00:08:a2:0e:e7:32 | 1   | GE0/0/1 | dynamic | Delete |  |
| 2     | Yes    | 00:0a:6a:00:03:01 | 1   | cpu     | static  | Delete |  |
| 3     | Yes    | 00:0c:29:6e:52:f7 | 1   | GE0/0/1 | dynamic | Delete |  |
| 4     | Yes    | 00:0c:29:7a:69:d3 | 1   | GE0/0/1 | dynamic | Delete |  |
| 5     | Yes    | 00:0c:29:94:54:65 | 1   | GE0/0/1 | dynamic | Delete |  |
| 6     | Yes    | 00:0c:29:c5:59:d2 | 1   | GE0/0/1 | dynamic | Delete |  |
| 7     | Yes    | 00:0c:29:c7:c4:2c | 1   | GE0/0/1 | dynamic | Delete |  |
| 8     | Yes    | 00:0c:29:d4:f7:44 | 1   | GE0/0/1 | dynamic | Delete |  |
| 9     | Yes    | 00:0c:29:dc:01:92 | 1   | GE0/0/1 | dynamic | Delete |  |
| 10    | Yes    | 00:11:bb:84:42:00 | 1   | GE0/0/1 | dynamic | Delete |  |
| 11    | Yes    | 00:11:bb:84:42:01 | 1   | GE0/0/1 | dynamic | Delete |  |

Таблица МАС- это таблица соответствия между МАС-адресами устройств и портами коммутатора. Записи в таблице МАС-адресов могут быть динамические или статические. Статические записи создаются вручную, динамические - автоматически.

Раздел для работы с таблицей MAC-адресов находится в 'Advanced Application - MAC Address Forwarding'.

Для того чтобы запретить трафик с неизученных MAC-адресов, в блоке 'Port Number' выберите соответствующий порт и нажмите 'Modify'. Удалить определенный MAC-адрес можно выбрав его и нажав 'Delete'.

## 5. Обнаружение петель

#### Loopback Detection

| Global State     | Enable  Disable            |
|------------------|----------------------------|
| Addr-type        | Multicast O Broadcast      |
| Action           | Discarding  Shutdown  None |
| Interval Time(s) | 10                         |
| Recover Time(s)  | 60                         |
| Тгар             | Enable Isable              |
| Log              | Enable O Disable           |

#### Apply Cancel

| Port    | Active |
|---------|--------|
| •       |        |
| GE0/0/1 |        |
| GE0/0/2 |        |
| GE0/0/3 |        |
| GE0/0/4 |        |
| GE0/0/5 |        |
| GE0/0/6 |        |
| GE0/0/7 |        |
| GE0/0/8 |        |
| GE0/1/1 |        |
| GE0/1/2 |        |
|         |        |

Apply Cancel

Петля коммутации - состояние в сети, при котором коммутатор принимает кадры, отправленные им же. Избежать возникновения петель коммутации поможет функционал Loopback-detection.

Для включения функционала перейдите в раздел 'Advanced Application - Loopback Detection' и в строке 'Global State' смените 'Disable' на 'Enable'.

Сообщения для обнаружения петель могут быть Multicast и Broadcast, тип сообщения можно выбрать в строке 'Addr-type'. Также в данном разделе настраивается интервал таких сообщений - 'Interval Time' и действие при обнаружении - 'Action'. Варианты действий:

- Discarding пакеты с порта, на котором обнаружена петля будут отбрасываться;
- Shutdown порт при обнаружении петли будет отключен. При данном действии рекомендуем настроить 'Recover Time', по истечении которого порт будет включен обратно;
- None ничего не предпринимать при обнаружении петли.

Далее определите порты, на которых должен работать Loopback Detection и нажмите 'Apply'.

# 6. Spanning Tree Protocol

- 6.1. Включение Spanning Tree
- 6.2. Настройка STP/RSTP
- 6.3. Настройка MSTP

### 6.1. Включение Spanning Tree

| Spanning Tree Cor           | figuration                                                                                                    | <u>Status</u> |
|-----------------------------|----------------------------------------------------------------------------------------------------|---------------|
| Spanning Tree Mode          | <ul> <li>IEEE compatible Spanning Tree</li> <li>Rapid Spanning Tree</li> <li>Multiple Spanning Tree</li> </ul> |               |
| Global Spanning Tree status | <ul> <li>Enable</li> <li>Disable</li> </ul>                                                                    |               |
|                             | Apply Cancel                                                                                                   |               |

STP - протокол для устранения петель в сети с помощью блокировки избыточных линков.

Включение протокола производится в разделе 'Advanced Application - Spanning Tree Protocol - Configuration'. В строке 'Global Spanning Tree status' нажмите на 'Enable', чтобы перевести функционал в активное состояние, затем нажмите 'Apply', чтобы сохранить конфигурацию.

Кроме стандартного STP, коммутатор поддерживает RSTP и MSTP. Выбрать нужный режим можно в строке 'Spanning Tree Mode'.

### 6.2. Настройка STP/RSTP

| Compatible/Rapid Spanning Tree | Protoc | ol Status |
|--------------------------------|--------|-----------|
| Bridge Priority                | 32768  | T         |
| Hello Time                     | 2      | Seconds   |
| MAX Age                        | 20     | Seconds   |
| Forwarding Delay               | 15     | Seconds   |
|                                |        |           |

(Notice:When the port is a member of an aggregation group, the configuration is based on the maximum port configuration of the member.)

| Port    | Active                                                                                                    | Priority | Path Cost | Path Cost Default<br>Value |
|---------|----------------------------------------------------------------------------------------------------|----------|-----------|----------------------------|
| •       |                                                                                                    |          |           |                            |
| GE0/0/1 | <ul> <li>Image: A start of the start of the start of</li></ul> | 128      | 20000     | Ø                          |
| GE0/0/2 |                                                                                                    | 128      | 200000    | Ø                          |
| GE0/0/3 |                                                                                                    | 128      | 200000    | Ø                          |
| GE0/0/4 |                                                                                                    | 128      | 200000    | Ø                          |
| GE0/0/5 |                                                                                                    | 128      | 200000    | V                          |
| GE0/0/6 |                                                                                                    | 128      | 200000    | Ø                          |
| GE0/0/7 |                                                                                                    | 128      | 200000    | Ø                          |
| GE0/0/8 |                                                                                                    | 128      | 200000    |                            |
| GE0/1/1 |                                                                                                    | 128      | 200000    |                            |
| GE0/1/2 |                                                                                                    | 128      | 200000    | Ø                          |
|         |                                                                                                    |          |           |                            |

Apply Cancel

Настройки STP/RSTP можно изменить в разделе 'Advanced Application - Spanning Tree Protocol - STP/RSTP'.

В таблице конфигурации по портам, можно выключить или включить STP на порте (Active), выставить приоритет (Priority), изменить стоимость пути до корневого коммутатора (Path Cost), либо оставить стоимость пути в виде значения по умолчанию (Path Cost Default Value).

| 0 | Важно!                                                                                 |
|---|----------------------------------------------------------------------------------------|
|   | При выборе Path Cost Default Value, значение приоритета будет выставлено по умолчанию! |

Чтобы изменить приоритет коммутатора, в строке 'Bridge Priority' выставьте значение от 0 до 61440. По умолчанию приоритет равен 32768.

Также в данном разделе можно изменить интервал рассылки BPDU (Hello Time), таймер срока давности (Max Age) и задержку на время прослушивания и обучения (Forwarding Delay).

#### 6.3. Настройка MSTP

| 🕻 🥥 Multiple Spanning Tree Pi | rotocol | Statu   |
|-------------------------------|---------|---------|
| Bridge:                       |         |         |
| Hello Time                    | 2       | seconds |
| MAX Age                       | 20      | seconds |
| Forwarding Delay              | 15      | seconds |
| Maximum hops                  | 20      |         |
| Configuration Name            |         |         |
| Revision Number               | 0       |         |
|                               |         |         |
|                               | Apply   | Cancel  |
|                               |         |         |
| Instance:                     |         |         |
| Instance                      | 0 •     |         |
| Bridge Priority               | 32768 ▼ |         |
| VLAN Range                    |         |         |
|                               |         |         |

Apply Remove Cancel

#### Show Mstp Instance Information:

| Port    | Active | External Path<br>Cost | External Cost<br>Default | Priority | Inner Path Cost | Inner Cost Default |
|---------|--------|-----------------------|--------------------------|----------|-----------------|--------------------|
| •       |        |                       |                          |          |                 |                    |
| GE0/0/1 |        | 20000                 | <b></b>                  | 128      | 20000           | V                  |
| GE0/0/2 |        | 200000                |                          | 128      | 200000          |                    |
| GE0/0/3 |        | 200000                |                          | 128      | 200000          | V                  |
| GE0/0/4 |        | 200000                | <b></b>                  | 128      | 200000          | Ø                  |
|         | -      |                       | -                        |          |                 |                    |

Multiple Spanning Tree Protocol позволяет строить независимые топологии для разных STP Instance (для разных групп VLAN).

Настройки MSTP редактируются в разделе 'Advanced Application - Spanning Tree Protocol - MSTP'.

Настройки идентичны STP/RSTP, за исключением создания различных Instance (групп VLAN). При этом приоритет коммутатора и стоимость пути настраиваются для каждого Instance отдельно.

(i) Важно!

При выборе External/Inner Cost Default, значение приоритета будет выставлено по умолчанию!

## 7. Bandwidth/Storm Control

• 7.1. Storm Control

• 7.2. Bandwidth Control

### 7.1. Storm Control

| I-suppression I | node      | pkt 🔻        |            |              |          |             |
|-----------------|-----------|--------------|------------|--------------|----------|-------------|
|                 |           |              | Apply      |              |          |             |
| Port            | Broadcast | (unit:64pps) | Multicast( | (unit:64pps) | Unicast( | unit:64pps) |
| *               |           | pps          |            | pps          |          | pps         |
| GE0/0/1         | 0         | pps          | 0          | pps          | 0        | pps         |
| GE0/0/2         | 0         | pps          | 0          | pps          | 0        | pps         |
| GE0/0/3         | 0         | pps          | 0          | pps          | 0        | pps         |
| GE0/0/4         | 0         | pps          | 0          | pps          | 0        | pps         |
| GE0/0/5         | 0         | pps          | 0          | pps          | 0        | pps         |
| GE0/0/6         | 0         | pps          | 0          | pps          | 0        | pps         |
| GE0/0/7         | 0         | pps          | 0          | pps          | 0        | pps         |
| GE0/0/8         | 0         | pps          | 0          | pps          | 0        | pps         |
| GE0/1/1         | 0         | pps          | 0          | pps          | 0        | pps         |
| GE0/1/2         | 0         | DDS          | 0          | DDS          | 0        | DDS         |

Refresh Apply Cancel

Для ограничения широковещательного трафика в сети можно воспользоваться функционалом Storm-control, который отбрасывает входящий трафик, превышающий установленный лимит.

Лимиты для каждого вида трафика (Broadcast/Multicast/Unknown Unicast) настраиваются в разделе 'Advanced Application - Storm Control'. Единицы измерения могут быть - пакеты (pkt), байты (byte) или проценты (pct).

### 7.2. Bandwidth Control

| C O Bandwidth | Control                    |                           |
|---------------|----------------------------|---------------------------|
| Port          | Ingress Rate(unit: 16kbps) | Egress Rate(unit: 16kbps) |
| *             |                            |                           |
| GE0/0/1       | 0                          | 0                         |
| GE0/0/2       | 0                          | 0                         |
| GE0/0/3       | 0                          | 0                         |
| GE0/0/4       | 0                          | 0                         |
| GE0/0/5       | 0                          | 0                         |
| GE0/0/6       | 0                          | 0                         |
| GE0/0/7       | 0                          | 0                         |
| GE0/0/8       | 0                          | 0                         |
| GE0/1/1       | 0                          | 0                         |
| GE0/1/2       | 0                          | 0                         |
|               |                            |                           |

Refresh Apply Cancel

Контроль пропускной способности (Bandwidth Control) настраивается при необходимости ограничения скорости для отдельных портов. Для настройки функционала перейдите в 'Advanced Application - Bandwidth Control'.

Можно ограничивать входящую (Ingress Rate) и исходящую (Engress Rate) скорость в kbps.

### 8. Агрегирование каналов

• 8.1 Настройка LAG

• 8.2. Настройка портов LAG

### 8.1 Настройка LAG

| 🔵 🔘 Link Aggreg | Link Aggregation Setting |                |                   |
|-----------------|--------------------------|----------------|-------------------|
| Sy              | stem Priority            | 32768          |                   |
|                 |                          |                |                   |
| Group ID        | Active                   | Eth-trunk Mode | Load-balance Mode |
| T1              |                          | static 🔻       | dst-mac 🔻         |
| T2              |                          | static 🔻       | none 🔻            |
| T3              |                          | static 🔻       | none 🔻            |
| T4              |                          | static 🔻       | none 🔻            |
| T5              |                          | static 🔻       | none 🔻            |
| T6              |                          | static 🔻       | none 🔻            |
| T7              |                          | static 🔻       | none 🔻            |
| T8              |                          | static 🔻       | none 🔻            |

| Port    | Port Priority |
|---------|---------------|
| •       |               |
| GE0/0/1 | 128           |
| GE0/0/2 | 128           |
| GE0/0/3 | 128           |
| GE0/0/4 | 128           |
| GE0/0/5 | 128           |
| GE0/0/6 | 128           |
| GE0/0/7 | 128           |
| GE0/0/8 | 128           |
| GE0/1/1 | 128           |
| GE0/1/2 | 128           |
|         |               |

Apply Cancel

Использование функции агрегирования каналов (Link Aggregation) позволяет повысить пропускную способность и надежность канала связи путем объединения портов в один канал. LACP - протокол агрегирования каналов.

Для включения Link Aggregation перейдите в раздел 'Advanced Application - Link Aggregation - Link Aggregation Setting - LACP'. Далее выберите группу для настройки, включите ее, нажав 'Active', определите режим работы - Static LAG либо Dynamic LAG (LACP) и выберите метод балансировки трафика.

Поддерживаются следующие методы балансировки трафика: Source/Destination/Source-Destination MAC/IP.

Приоритет портов можно настроить в нижней части экрана, наименьшее значение имеет наивысший приоритет.

### 8.2. Настройка портов LAG

| Port    | Group ID | Port LACP Mode  |
|---------|----------|-----------------|
| GE0/0/1 | none 🔻   | active 🔻        |
| GE0/0/2 | none 🔻   | active <b>v</b> |
| GE0/0/3 | none 🔻   | active <b>v</b> |
| GE0/0/4 | none 🔻   | active 🔻        |
| GE0/0/5 | none 🔻   | active 🔻        |
| GE0/0/6 | none 🔻   | active 🔻        |
| GE0/0/7 | none 🔻   | active 🔻        |
| GE0/0/8 | none 🔻   | active 🔻        |
| GE0/1/1 | none 🔻   | active 🔻        |
| GE0/1/2 | none 🔻   | active 🔻        |
|         |          |                 |

Apply Cancel

Для объединения портов в один канал используются группы. Коммутатор поддерживает 8 групп (T1-T8). Группы настраиваются в разделе 'Advanced Application - Link Aggregation - Link Aggregation Setting'. Для портов, которые нужно объединить в одну группу в столбце 'Group ID' нужно выбрать номер группы. Также можно выбрать режим работы LACP - Passive или Active.

### 9. Power over Ethernet

• 9.1. PoE Settings

- 9.2. PD Alive
- 9.3. PoE Time Range

# 9.1. PoE Settings

POE Port Settings

| power supply                         | internal power supply |   |
|--------------------------------------|-----------------------|---|
| power limit (1-100)                  | 100                   | w |
| power consumption<br>poe status poll | ow<br>enable ▼        |   |
|                                      |                       |   |

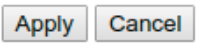

PoE (Power over Ethernet) - технология, позволяющая передавать питание и данные через один Ethernet кабель. Коммутатор поддерживает два стандарта: 802.3at и 802.3af, отличие at от af, в том, что первый может подавать питание в два раза большей мощности.

Для того чтобы настроить PoE на коммутаторе, перейдите в раздел 'Advanced Application - PoE Settings', в открывшемся окне показаны общие настройки технологии. В строке 'power limit' можно выставить значения максимального напряжения выдаваемого коммутатором. 'Power consumption' - потребляемая энергия в данный момент времени.

| POE Port Settings                           | POE Settings               |                      |                         |           |                                               |
|---------------------------------------------|----------------------------|----------------------|-------------------------|-----------|-----------------------------------------------|
|                                             |                            | Port Number          | [Click for selecting]   |           |                                               |
|                                             |                            | 1 3                  | 5 7                     |           |                                               |
|                                             |                            | 0 0                  |                         |           |                                               |
|                                             |                            |                      |                         |           |                                               |
|                                             |                            | 2 4                  | 6 8                     |           |                                               |
|                                             |                            | Port                 | Number poe              |           |                                               |
| POE Port Settings Ethernet 1000M Port[1]    |                            |                      |                         |           |                                               |
| Port No. Enable Standard F                  | Priority Class Power       | r Limit(1-30):W      | Power Consumption:W     | Voltage:V | Status                                        |
| GE0/0/1 enable ▼ ieee802.3at ▼              | low 🔻 5 30                 |                      | 0                       | 0.0       | status: Port is off - Detection is in process |
|                                             |                            | Refresh M            | Nodify                  |           |                                               |
| Show all ports information (Note: It may ta | ake some time to display a | all ports informatio | on, please be patient.) |           |                                               |

В разделе 'PoE Port Settings' можно настроить/получить данные PoE для каждого порта отдельно. Порт выбирается в верхней части экрана (click for selecting).

В данном разделе настраиваются параметры:

- Стандарт(Standard);
- Приоритет(Priority);
- Ограничение по мощности(Power Limit).

Можно увидеть следующие значения:

- Класс устройства PoE (Class);
- Мощность в данный момент времени на порт (Power Consumption:W);
- Подаваемое напряжение на порт (Voltage:V);
- Статус РоЕ (Status).

9.2. PD Alive

### PD Alive PD Alive PD Alive Configuration

| From Port           | eth1           | •             | To Port       |           | eth1 T            |        |
|---------------------|----------------|---------------|---------------|-----------|-------------------|--------|
| PD Alive State      | Disabled       | *             | PD IP A       | Address   |                   | ]      |
| Poll Interval(10-30 | 00) 30         | sec           | Retry C       | ount(0-5) | 2                 | ]      |
| Waiting Time(30-3   | 300) 90        | sec           | Action        |           | Both 🔻            |        |
|                     |                |               |               |           |                   |        |
|                     |                |               | Apply         |           |                   |        |
|                     |                |               | Apply         |           |                   |        |
| Port                | PD Alive State | PD IP Address | Poll Interval | Retry Co  | ount Waiting Time | Action |
| eth1                | Disabled       | 0.0.00        | 30            | 2         | 15                | Both   |
| eth2                | Disabled       | 0.0.00        | 30            | 2         | 15                | Both   |
| eth3                | Enabled        | 192.168.1.6   | 10            | 2         | 30                | Both   |
| eth4                | Disabled       | 0.0.00        | 30            | 2         | 15                | Both   |
| eth5                | Disabled       | 0.0.0         | 30            | 2         | 15                | Both   |
| eth6                | Disabled       | 0.0.0         | 30            | 2         | 15                | Both   |
| eth7                | Disabled       | 0.0.0         | 30            | 2         | 15                | Both   |
| eth8                | Disabled       | 0.0.0         | 30            | 2         | 15                | Both   |
|                     |                |               |               |           |                   |        |

Powered Device Alive(PD Alive) - функционал, позволяющий перезагружать PoE на порте, если устройство, подключенное к данному порту перестало отвечать на ICMP-запросы.

Для включения функции PD Alive перейдите в раздел 'Advanced Application - PD Alive'. Далее выберите диапазон портов, которые необходимо отслеживать 'From Port/To Port'.

В строке 'PD IP Address' необходимо указать IP-адрес POE-устройства, к которому коммутатор будет обращаться для проверки. Коммутатор будет обращаться к устройству каждый заданный интервал опроса 'Poll Interval'. Если коммутатор не получает ответа от устройства в течение 'Waiting Time', то через заданное время ожидания (Waiting time) начинается опрос устройства в количестве попыток 'Retry Count', если коммутатор все также не получит ответа от устройства, цикл начнется по новой с применением действия (Action):

- уведомление(Notify);
- перезагрузка порта(Reset);
- уведомление и перезагрузка(Both).

#### 9.3. PoE Time Range

| Time Range Conf       | iguration     |            | Configure Po     | ort Time Range |      |
|-----------------------|---------------|------------|------------------|----------------|------|
| Range Name            |               | Daily      |                  |                |      |
| From: Week            | Sun 🔻         |            | To: Week         | Sun 🔻          |      |
| From: Time<br>(HH:MM) | 00 • 00       | T          | To: Time (HH:MM) | 00 •           | 00 🔻 |
| Total Entries: 0      |               | Арр        | ly               |                |      |
| Range Name            | Start Weekday | Start Time | End Weekday      | End Time       |      |
|                       |               |            |                  |                |      |

Time Range - это функционал, который включает РоЕ на портах в заданный интервал времени. Настройка функционала осуществляется в разделе 'Advanced Application - Time Range'. Конфигурационных файлов может быть несколько, все конфигурации отображаются в окне 'Total Entries', в котором можно удалить конфигурацию при помощи 'Delete' напротив необходимой конфигурации.

| Configure         | Port Time    | Range      | <u>Time Range</u> |
|-------------------|--------------|------------|-------------------|
| Port Time Range C | onfiguration |            |                   |
| From Port         | eth1 •       | To Port    | eth8 ▼            |
| Time Range        | snr          | ·          |                   |
|                   |              |            |                   |
|                   |              | Apply      |                   |
| Port              |              | Time Range |                   |
| eth1              |              | snr        | Delete Time Range |
| eth2              |              | snr        | Delete Time Range |
| eth3              |              | snr        | Delete Time Range |
| eth4              |              | snr        | Delete Time Range |
| eth5              |              | snr        | Delete Time Range |
| eth6              |              | snr        | Delete Time Range |
| eth7              |              | snr        | Delete Time Range |
| eth8              |              | snr        | Delete Time Range |
|                   |              |            |                   |

Для того чтобы применить ранее созданную конфигурацию, в разделе 'Advanced Application - Time Range - Configure Port Time Range', в окне 'Port Time Range Configuration' выберите диапазон портов, на который будет применена конфигурация, затем выберите конфигурацию из выборки 'Time Range' и примените ее с помощью 'Apply'.

## 10. DHCP Snooping/IP Source Guard

- 10.1. Настройка DHCP Snooping
- 10.2. Настройка IP Source Guard

### 10.1. Настройка DHCP Snooping

|                                                                                                    | IP Source Guard |
|----------------------------------------------------------------------------------------------------|-----------------|
| Close   Open                                                                                                    |                 |
| Trust                                                                                                    | Maxclients      |
|                                                                                                    |                 |
| Image: A start of the start of the start | 2048            |
|                                                                                                    | 2048            |
|                                                                                                    | 2048            |
|                                                                                                    | 2048            |
|                                                                                                    | 2048            |
|                                                                                                    | 2048            |
|                                                                                                    | 2048            |
|                                                                                                    | 2048            |
|                                                                                                    | 2048            |
|                                                                                                    | 2048            |
|                                                                                                    | Close Open      |

Apply Cancel

С помощью DHCP snooping коммутатор контролирует процесс получения DHCP-клиентом IP-адреса для предотвращения атак DHCP, устанавливая доверенные и недоверенные интерфейсы.

Для включения функции DHCP Snooping перейдите в 'Advanced Application - DHCP Snooping', затем в строке 'DHCP Snooping Enable' смените 'Close' на 'Open' и нажмите кнопку 'Apply'. Сделать доверенным порт, за которым находится легитимный DHCP-сервер можно с помощью значения 'Trust'.

Ограничить количество IP-адресов за каждым из портов можно с помощью значения 'Maxclients'.

#### 10.2. Настройка IP Source Guard

| IP-Source-Guard      System security settings |                  |         | DHCP Sno | nping Settii | ng                  |                  |
|-----------------------------------------------|------------------|---------|----------|--------------|---------------------|------------------|
| Port                                          |                  | Mo      | de       |              |                     |                  |
| •                                             |                  | Disable | •        |              |                     |                  |
| GE0/0/1                                       |                  | Disable | T        |              |                     |                  |
| GE0/0/2                                       |                  | Disable | T        |              |                     |                  |
| GE0/0/3                                       |                  | Disable | T        |              |                     |                  |
| GE0/0/4                                       |                  | Disable | T        |              |                     |                  |
| GE0/0/5                                       |                  | Disable | T        |              |                     |                  |
| GE0/0/6                                       |                  | Disable | T        |              |                     |                  |
| GE0/0/7                                       |                  | Disable | T        |              |                     |                  |
| GE0/0/8                                       |                  | Disable | T        |              |                     |                  |
| GE0/1/1                                       |                  | Disable | T        |              |                     |                  |
| GE0/1/2                                       |                  | Disable | T        |              |                     |                  |
| Add IP-MAC-PORT-VLAN binding                  | modify cancel    |         |          | bindAd       | dmin                |                  |
| IP Address                                    |                  |         |          |              |                     |                  |
| MAC Address (H:H:H:H:H:H)                     | : :              | :       | :        | 1:           |                     |                  |
| Port                                          |                  |         |          |              |                     |                  |
| VLAN ID                                       |                  |         |          |              |                     |                  |
| Binding table                                 | add cancel       |         |          | (            | One Click Unbinding |                  |
| IP Address                                    | MAC Address      |         | Port     | VLAN ID      | Binding status      | Delete           |
| 172.31.170.83                                 | any              |         | any      | any          | NO                  | Delete (Manager) |
| 172.31.170.83                                 | 30:e1:71:29:53:7 | 7       | GE0/0/3  | 1            | NO                  | Delete           |
|                                               |                  |         |          |              |                     |                  |

Refresh

IP Source Guard - функционал фильтрации трафика на основе статических записей.

Настройка функционала доступна в разделе 'Advanced Application - DHCP Snooping - IP Source Guard'. Можно выбрать проверку по следующим данным: IP; IP+MAC; IP+MAC+VLAN.

С помощью кнопки 'bindAdmin' добавляется IP-адрес с которого происходит конфигурация коммутатора.

В блоке 'Add IP-MAC-Port-VLAN binding entry' добавляются доверенные IP/MAC-адреса в таблицу 'Binding table', с возможностью указания Port/Vlan.

'One Clink Unbinding' удалит все адреса из таблицы 'Binding table'.

# 11. SNTP

| SNTP Setup                           |                  |            |         |
|--------------------------------------|------------------|------------|---------|
| INTP Client Enable                   | Ø                |            |         |
|                                      | Apply            |            |         |
|                                      |                  |            |         |
| SNTP Client Mode                     | anycast 🔻        |            |         |
| SNTP Client Poll Interval            | 1000             | (64~1024)  |         |
| SNTP Client Retransmit Times         | 3                | (1~10)     |         |
| NTP Client Retransmit Interval       | 30               | (3~30)     |         |
| SNTP Client Broadcast Delay          | 3                | (1~9999)ms |         |
| ID5 Authentication Enable            |                  |            |         |
| Encrypt Enable                       |                  |            |         |
| SNTP Server IP Address               | 0.0.00           | (X.X.X.X)  |         |
| Backup Server IP Address             | 0.0.00           | (X.X.X.X)  |         |
| SNTP Server Key                      | 0                |            |         |
| Authentication Key List<br>KeylD Key |                  |            | Trusted |
| No Authentication Key configed.      |                  |            | 120     |
|                                      | Add Modify Del D | elAll      |         |
| Valid Server List                    |                  |            |         |
| Conver ID                            | Wildeed          |            |         |
| SELACT IL.                           | wiidcard         |            |         |
| No Valid server configed.            |                  |            |         |
| g                                    |                  |            |         |
|                                      | Add Del DelAll   | 7          |         |

SNTP (Simple Network Time Protocol) - протокол сетевого времени. Включить SNTP можно в разделе 'Advanced Application - SNTP Setting'.

Коммутатор поддерживает четыре режима SNTP-клиента: Unicast, Multicast, Broadcast, Anycast:

- Unicast коммутатор напрямую соединяется с NTP-сервером. IP-адреса NTP-серверов указываются в строке 'SNTP Server IP Address' и 'Backup Server IP Adress';
- Broadcast коммутатор получает широковещательные сообщения отправляемые NTP-сервером;
- Multicast коммутатор получает multicast сообщения;
- Anycast работает так же как и Unicast, только при неизвестном IP-адресе, посылая при этом многоадресные сообщения для того чтобы обнаружить NTP-сервер.

Чтобы задать интервал опроса NTP-сервера, в строке 'SNTP Client Poll Interval' задайте время в секундах.

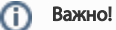

Время интервала опроса должно быть не ниже результата полученного из формулы: (SNTP Client Retransmit Times+1)\*SNTP Client Retransmit Interval

Если NTP-сервер имеет ключи авторизации, включите функцию 'MD5 Authentication Enable' и в блоке' Authentication Key List' укажите ID и номер ключа используемый NTP-сервером.

# 12. LLDP

LLDP (Link Layer Discovery Protocol, 802.1ab) - протокол канального уровня, позволяющий коммутатору оповещать оборудование, работающее в локальной сети, о своем существовании и передавать ему свои характеристики, а также получать от него аналогичные сведения.

Каждое устройство LLDP может отправлять информацию о себе соседям независимо от того, отправляет ли сосед информацию о себе. Включить LLDP глобально можно в разделе 'Advanced Application - LLDP Protocol - LLDP Setting':

| LLDP Setting |                 | LLDP Status |
|--------------|-----------------|-------------|
| Active       | 0               |             |
| Hello-time   | 30 seconds(5-32 | 2768)       |
| Hold-time    | 4 seconds(2-10  | ))          |
|              |                 |             |
| Port         | Mode            |             |
| *            | Disable 🗸       |             |
| GE0/0/1      | Disable 🗸       |             |
| GE0/0/2      | Disable 🗸       |             |
| GE0/0/3      | Disable 🗸       |             |
| GE0/0/4      | Disable 🗸       |             |
| GE0/0/5      | Disable 🗸       |             |
| GE0/0/6      | Disable 🗸       |             |
| GE0/0/7      | Disable 🗸       |             |
| GE0/0/8      | Disable 🗸       |             |
| GE0/1/1      | Disable 🗸       |             |
| GE0/1/2      | Disable 🗸       |             |
|              |                 |             |

Apply Cancel

Для включения LLDP на порте выберите режим: RX (Только прием), TX (Только передача), TXRX (Прием и передача). Чтобы установить интервал опроса, в строке 'Hello-time' задайте время в секундах.

После включения функции на интерфейсе, в LLDP Status будет отображаться сколько было принято и отправлено пакетов LLDP, а также сколько соседей у интерфейса:

| C () LLDP Status |          | )      |        | LLDP Setting |
|------------------|----------|--------|--------|--------------|
| Port             | Mode     | TxPkts | RxPkts | Neighbours   |
| <u>GE0/0/1</u>   | Disabled | -      | -      | -            |
| <u>GE0/0/2</u>   | Disabled | -      | -      | -            |
| <u>GE0/0/3</u>   | RxTx     | 10     | 0      | 0            |
| <u>GE0/0/4</u>   | Disabled | -      | -      | -            |
| <u>GE0/0/5</u>   | Disabled | -      | -      | -            |
| <u>GE0/0/6</u>   | Disabled | -      | -      | -            |
| <u>GE0/0/7</u>   | RxTx     | 3      | 0      | 0            |
| <u>GE0/0/8</u>   | Disabled | -      | -      | -            |
| <u>GE0/1/1</u>   | Disabled | -      | -      | -            |
| <u>GE0/1/2</u>   | Disabled | -      | -      | -            |
|                  |          |        |        |              |

# 13. ARP Safeguarding (ARP Anti-Flood)

| Global Configura  | i-Flood<br>tion  |                 |              |      |                |                      |
|-------------------|------------------|-----------------|--------------|------|----------------|----------------------|
| ARP Anti-Flood    | DISABLE <b>T</b> |                 | Action       |      | drop-arp ▼     |                      |
| Rate Limit        | 16               | (1~100)pps      | Recover      | Time | 10             | (0~1440)m            |
| Port Rate Limit C | onfiguration     |                 | Apply Del    |      |                |                      |
| Port              |                  | Rate Limit(1~10 | 0)pps        | Por  | t              | Rate Limit(1~100)pps |
| GE0/0             | V1 C             | I               |              | GE0/ | 0/2            | 0                    |
| GE0/0             | V3 0             | I               |              | GE0/ | 0/4            | 0                    |
| GE0/0             | V/5 C            |                 |              | GE0/ | 0/6            | 0                    |
| GE0/0             | V/7 C            |                 |              | GE0/ | 0/8            | 0                    |
| GE0/1             | /1 0             |                 |              | GE0/ | 1/2            | 0                    |
| ARP Anti-Flood E  | intry            |                 | Apply        |      |                |                      |
| Src MAC           | Src I            | P Po            | rt VLA       | N    | Recover Time(r | m) Recover MAC       |
|                   |                  | F               | Refresh Appl | Y    |                |                      |

ARP Anti-Flood, предотвращает ARP-атаки, которые препятствуют стабильной работе CPU коммутатора.

Включение функционала доступно в разделе 'Advanced Application - ARP Safeguarding'.

'Port Rate Limit Configuration' - ограничение количества ARP-пакетов (можно также настроить глобально по общему счетчику CPU). Поддерживается два действия при превышении лимита - отбрасывать только ARP-пакеты (drop-arp) или отбрасывать весь трафик (drop-all).

Записи нарушителя будут записаны в 'ARP Anti-Flood Entry'. Через заданное время (Recover Time) ограничение будет снято.

## 14. Port Isolation

| 🔇 🥥 Port Isola | tion      |                   |                 |            |
|----------------|-----------|-------------------|-----------------|------------|
| From Port      | To Port   | From Forward Port | to Forward Port |            |
| GE0/0/1 T      | GE0/0/1 T | GE0/0/1 T         | GE0/0/1 •       | Add Delete |
|                | Port      |                   | Forwarding I    | Domain     |
|                | GE0/0/1   |                   | GE0/0/1-GE      | E0/1/2     |
|                | GE0/0/2   |                   | GE0/0/1-GE      | E0/1/2     |
|                | GE0/0/3   |                   | GE0/0/1-GE      | 50/1/2     |
|                | GE0/0/4   |                   | GE0/0/1-GE      | E0/1/2     |
|                | GE0/0/5   |                   | GE0/0/1-GE      | E0/1/2     |
|                | GE0/0/6   |                   | GE0/0/1-GE      | E0/1/2     |
|                | GE0/0/7   |                   | GE0/0/1-GE      | E0/1/2     |
|                | GE0/0/8   |                   | GE0/0/1-GE      | E0/1/2     |
|                | GE0/1/1   |                   | GE0/0/1-GE      | E0/1/2     |
|                | GE0/1/2   |                   | GE0/0/1-GE      | E0/1/2     |
|                |           |                   |                 |            |

Изоляция портов позволяет определять группы портов, которые могут общаться между собой в L2-домене. Настройка Port Isolation производится в разделе 'Advanced Application - Port Isolation'. Диапазон разрешенных для передачи данных портов указывается для каждого порта отдельно.

### 15. SNMP

• 15.1. Настройка SNMP

• 15.2. Настройка пользователя для SNMPv3

#### 15.1. Настройка SNMP

| SNMP             | Access Control  | <u>User</u> |
|------------------|-----------------|-------------|
| General Setting  |                 |             |
| Snmp Server      | ENABLE V        |             |
| All Community    | public <b>v</b> |             |
| Community Name   | public          |             |
| Access privilege | Read-only T     |             |
|                  |                 |             |

#### **Trap Destination**

| Version | IP      | Port |   | Username |
|---------|---------|------|---|----------|
| v2c ▼   | 0.0.0.0 | 162  | F | public   |
| v2c ▼   | 0.0.0.0 | 162  | ŀ | public   |
| v2c ▼   | 0.0.0.0 | 162  | F | public   |
| v2c ▼   | 0.0.0.0 | 162  | F | public   |

Delete Apply Cancel

SNMP (Simple Network Management Protocol) — стандартный протокол, который широко используется для управления сетевыми устройствами. SNMP протокол работает по технологии клиент-сервер.

Для включения функции SNMP, перейдите в 'Managment - Access Control - SNMP', затем в строке 'SNMP Server' выберите 'Enable' и нажмите 'Apply'.

Коммутатор может отсылать Trap-сообщения на сервер SNMP для информирования о событиях, например UP/DOWN порта и т.п. Укажите версию, IP-адрес, порт и community в блоке 'Trap Destination' для того, чтобы отправлять уведомления.

#### 15.2. Настройка пользователя для SNMPv3

| 🔵 User Inf                                                       | formation                               |                    |               |         | SNMP Setting |        |
|------------------------------------------------------------------|-----------------------------------------|--------------------|---------------|---------|--------------|--------|
| Username<br>Security Level<br>Authentication<br>Privacy<br>Group | noauth ▼<br>MD5 ▼<br>DES ▼<br>initial ▼ | Passwor<br>Passwor | d             |         |              |        |
|                                                                  |                                         | Add                | Cancel        | lear    |              |        |
| Index                                                            | Username                                | SecurityLevel A    | uthentication | Privacy | Group        | Delete |
| 1                                                                | initialmd5                              | pri                | MD5           | DES     | initial      |        |
| 2                                                                | initialsha                              | pri                | SHA           | DES     | initial      |        |
| 3                                                                | initialnone                             | noauth             | noauth        | nopri   | initial      |        |
|                                                                  |                                         |                    |               |         |              |        |

Delete Cancel

Для создания пользователя перейдите в раздел 'Managment - Access Control - SNMP - User'. При использовании SNMPv3 необходимо выбрать тип аутентификации. Коммутатор поддерживает три вида аутентификации: без пароля, с паролем по алгоритму MD5, с использованием ключа шифрования DES.

### 16. Мониторинг и отладка

- 16.1. Обновление ПО
- 16.2. Восстановление/создание конфигурационного файла системы.
- 16.3. Перезагрузка коммутатора
- 16.4. Диагностика витой пары
- 16.5. System log
- 16.6. Восстановление ПО через Вооt-режим

#### 16.1. Обновление ПО

| 🤇 🥥 Firmware Upgrade                |                                |                              | <u>Management</u>            |
|-------------------------------------|--------------------------------|------------------------------|------------------------------|
|                                     |                                |                              |                              |
| To upgrade the device BootRom, bro  | owse the location of the Boot  | Rom binary (.bin) file and ( | click Upgrade button.        |
| BootRom File Path                   | Выберите файл Файл             | не выбран 🛛                  | Reboot after success         |
|                                     |                                |                              |                              |
| To upgrade the system host applicat | ion, browse the location of th | e host image file and click  | Upgrade button.              |
| Host File Path                      | Выберите файл Файл             | не выбран 🛛                  | Reboot after success         |
|                                     |                                |                              |                              |
| To upgrade the system secondary he  | ost application, browse the lo | cation of the host image fi  | le and click Upgrade button. |
| Secondary Host File                 | Выберите файл Файл             | не выбран                    | Reboot after success         |
| Path                                | Dicopino quini quini           |                              |                              |
|                                     |                                |                              |                              |

Upgrade

Обновление производится в разделе 'Managment - Firmware Upgrade'.

Если версия загрузчика младше, чем версия в выложенном архиве на data.nag.ru, то необходимо обновить кроме файла прошивки еще и загрузчик (bootrom).

'Secondary Host File Path' используется для случаев, когда первый образ загружается некорректно.

| 0 | Важно!                                                               |
|---|----------------------------------------------------------------------|
|   | Файлы необходимо загружать в исходном расширении c data.nag.ru (7z). |

#### 16.2. Восстановление/создание конфигурационного файла системы.

| Configure Res                                                                                                    | store/Back    | <u>Management</u> |  |  |  |  |
|----------------------------------------------------------------------------------------------------|---------------|-------------------|--|--|--|--|
| To restore the configure, browse the location of the configure file and click Restore button or backup configure to click Backup button |               |                   |  |  |  |  |
| Configure File Path                                                                                                    | Выберите файл | Файл не выбран    |  |  |  |  |
|                                                                                                    |               | Restore Backup    |  |  |  |  |

Для того чтобы создать файл восстановления системы перейдите в 'Managment - Configure Restore/Back' и нажмите 'Backup', выбрав путь сохранения конфигурационного файла. Для того чтобы восстановить конфигурацию системы из ранее сохраненного файла, выберите файл с помощью 'Configure File Path' и нажмите 'Restore'.

#### 16.3. Перезагрузка коммутатора

| 🔿 🥥 Restart System         |                  |                                         | <u>Management</u> |
|----------------------------|------------------|-----------------------------------------|-------------------|
| startup application select | Default Host     | (V01D01P03SP08) O Secondary Host (V01D0 | 11P03SP07)        |
| Sele                       | ect restart type | Please Select V                         |                   |
|                            |                  |                                         |                   |

Apply

Перезагризить коммутатор можно в разделе 'Managment - Restart System'. В строке 'startup application select' выберите 'Default Host' для загрузки основного ПО или 'Secondary Host' для загрузки резервного По. Далее в строке 'Select restart type', выберите тип перезапуска коммутатора. Коммутатор поддерживает два типа перезапуска коммутатора: обычный перезапуск (Restart) и перезапуск с применением настроек по-умолчанию (Restart with factory defaults).

#### 16.4. Диагностика витой пары

| 🔇 🌖 OAM Diag         |                      |          |       | Maintenance |  |
|----------------------|----------------------|----------|-------|-------------|--|
| Virtual Cable Test : | /irtual Cable Test : |          |       |             |  |
| port                 |                      | 6 Detect |       |             |  |
| twisted-pair:        | pair1                | pair2    | pair3 | pair4       |  |
| status:              | OPEN                 | OPEN     | OPEN  | OPEN        |  |
| locate(meters):      | 0                    | 0        | 0     | 0           |  |

Для проверки состояния витой пары, перейдите в 'Managment - OAM Diag'.

Необходимо выбрать порт для диагностики и нажать 'Detect'. После проверки в таблице будет выведен результат диагностики:

- OPEN кабель не подключен к оконечному устройству;
- NORMAL кабель подключен, линк присутствует.

#### 16.5. System log

| Syslog Setup |        |      | Syslog Server Setup |
|--------------|--------|------|---------------------|
| Syslog       | Active |      |                     |
|              |        | <br> |                     |

| Logging type | Active | Facility      |
|--------------|--------|---------------|
| System       |        | local use 7 🔻 |
|              |        |               |

Apply Cancel

System log, или системный журнал, представляет собой записи в текстовом формате о действиях и событиях в работе коммутатора. Все записи на данном коммутаторе подразделяются на четыре уровня важности, в зависимости от которого может быть настроен вывод в определенный канал. Управление System log происходит в разделе 'Managment - Syslog'. Все события о работе коммутатора будут отображаться в 'Managment - Diagnostic'.

| 🕘 Sysl      | og Server | Setup            |           | <u>Syslog Setup</u> |
|-------------|-----------|------------------|-----------|---------------------|
| Act         | tive      |                  |           |                     |
| Server /    | Address   | 0.0.0.0          |           |                     |
| Log Level L |           | Level 0 T        |           |                     |
|             |           | Add Cancel Clear | ]         |                     |
| Index       | Active    | IP Address       | Log Level | Delete              |
|             |           | Delete Cancel    |           |                     |

Функция Syslog Server позволяет отправлять на удаленный сервер данные о событиях в работе подключенного коммутатора. Настройка функционала производится в разделе 'Managment - Syslog - Syslog Server Setup'. Необходимо указать адрес сервера и facility.

#### 16.6. Восстановление ПО через Boot-режим

В случае повреждения или удаления файла с прошивкой на коммутаторе, его можно восстановить из boot-режима.

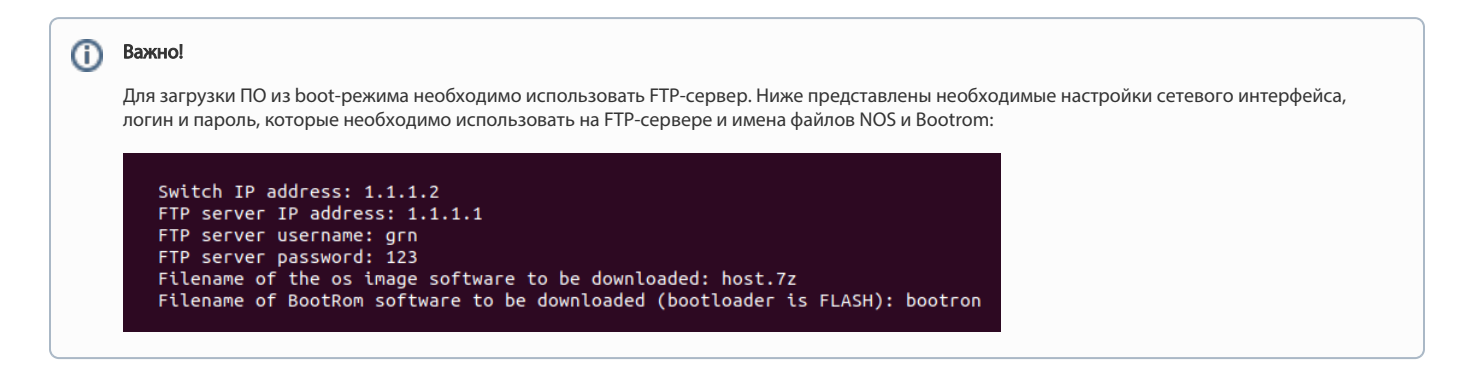

1. Подключаем консольный кабель к коммутатору, и сетевой кабель в один из LAN-портов. Скорость консольного порта - 9600 Бод.

2. В момент загрузки комутатора нажимаем Ctrl+b, и попадаем в boot режим:

Count down to auto-boot...

Press Ctrl-B to enter Boot Menu...

3. Далее выбираем ' 6. Download via network interface(FTP)' и '2. Download image via network interface and save to FLASH'. После успешной загрузки вы должны увидеть 'Save image to FLASH successfully'.

4. Возвращаемся в главное меню с помощью 'R' и выбираем '1. Running OS image from Flash'.